|                       | $\times$ | Home > Dashboard                                                                                              |
|-----------------------|----------|----------------------------------------------------------------------------------------------------|
| Dashboard             |          |                                                                                                    |
| 🗐 My Learning         | ^        | Welcome to the Davey LMS                                                                                      |
| Assigned              |          |                                                                                                    |
| Started               |          |                                                                                                    |
| Completed             |          | EN ESPAÑOL                                                                                                    |
| Recommended           |          |                                                                                                    |
| Bookmarked            |          | The Learning Management System (LMS) is home for all online training at the Davey Tree Expert                 |
| 🖰 All Learning        | ~        | Company.                                                                                                    |
| 🗐 Social Learning     | ~        | • Use the quick links below to access specific training programs. Please note that new programs will be added |
|                       |          | here regularly.                                                                                               |
| 🖸 FAQs                |          | • Scroll down to access your 'My Learning' dashboard or use the link on the left-hand menu to access your     |
| 🖸 Contact Us/Contácte | nos      | assigned courses or search for training.                                                                      |

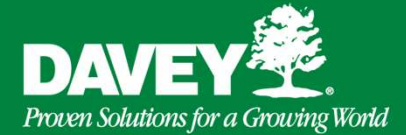

# Sistema de Manejo del Aprendizaje (LMS)

### Paso 1

Para ingresar a LMS vaya a:

#### https://davey.com/LMS

Note que "WWW" no aparece en este URL.

También puede iniciar sesión en DaveyConnect y hacer clic en el acceso directo a LMS.

Para asistencia, contacte a: education.help@davey.com

## Paso 2

Para iniciar sesión, se le solicitará que utilice el inicio de sesión único (SSO).

Inicie sesión con su nombre de usuario y contraseña de Davey creados en System Access Manager (SAM).

## Paso 3

Una vez dentro del LMS, busque la casilla denominada "Asignado" en el menú Mi aprendizaje. Haga doble clic en los elementos que aparecen allí y siga las instrucciones.

Cuando termine con un curso, asegúrese de que muestre 100% completo para recibir todo el crédito.